# Navigating Our HOTG.CA Website - Oct 8th, 2021 version

At the top of hotg.ca web site is a menu bar:

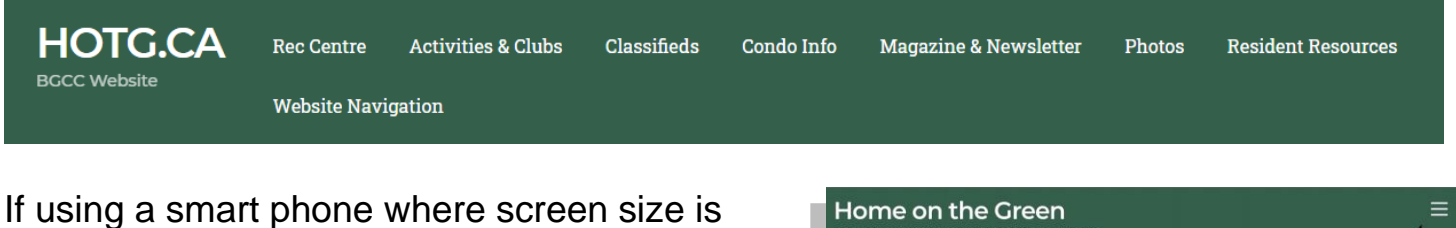

limited, you will see 3 horizontal lines at the top right corner (commonly called "hamburger"), which when tapped will show the menu bar you see above.

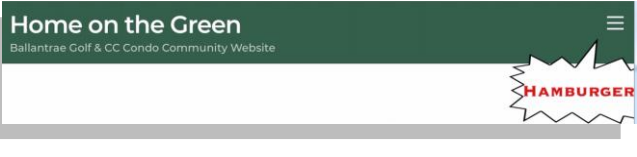

Additional links are displayed if you slide your mouse over the choices in the menu bar, and clicking on them takes you to that information page. Here are some of the menu choices with multiple additional links:

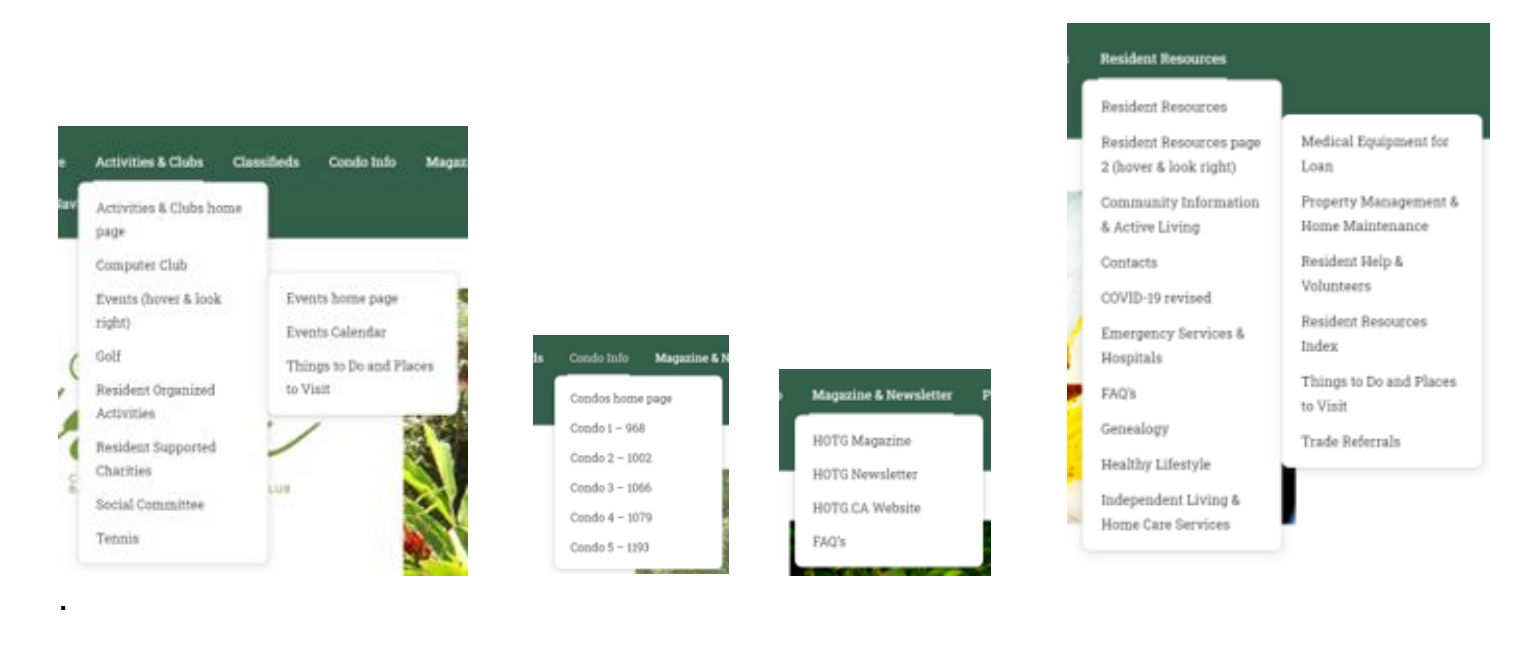

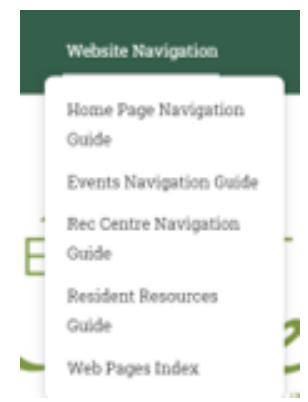

For example, clicking on the "Magazine & Newsletter" then selecting "HOTG Magazine" will take you to the page with links to current and past issues of Home on the Green magazine.

Directly below "Scroll Down to See What's New" is one of the most useful functions on the website; the "Search" capability! On the Search bar, type in what you are looking for then click on the magnifying glass on the left:

### Scroll Down to See What's New

If you are unable to find the page you are seeking, either click on the Web Pages Index on the menu

bar at the top OR enter your search parameters in the search bar below:

Q <sub>Search</sub>

Below the Search Bar are 2 sections - Alerts and Notices:

# Alerts

- July 22nd Website Navigation Guides moved to top menu bar above.
- June 22nd A resident in Condo I has been bitten by a tick.
  Please follow all precautions at <u>Ontario Advisory</u>.
- <u>HOTG Newsletter July-August 2021</u> has been emailed to 776 subscribers. To subscribe, click <u>here</u>
- Obituaries:
  - Carl Dow May 14th, 2021
  - John Weir May 18, 2021
  - Margaret Hyland May 18, 2021
  - Robert Hall April 26, 2021
  - Agostino Fedrigo May 13, 2021
  - Enid Sanders March 6, 2021

#### Notices

- July 9th Ontario Moving to Step Three of Roadmap to Reopen on July 16th
- Rec Centre re-opened on July 19th. For details visit <u>Rec Centre</u>
  <u>page</u>
- Home on the Green (HOTG) invites residents to enter our Digital Photo Contest. The winning image will be featured on a future cover of HOTG in 2021/2022. Runners-up will be featured in future issues within the magazine. Click <u>here</u> to view the contest rules.
- HOTG Magazine
  - The Summer 2021 issue is here! You can access the PDF version by clicking on the picture below.

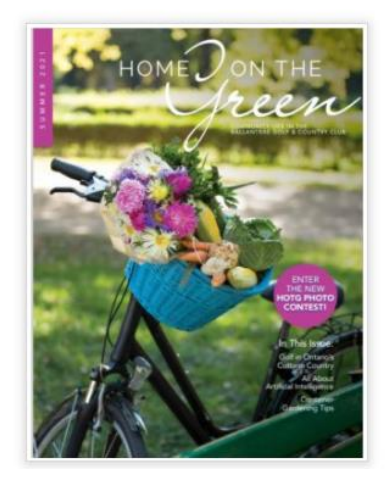

The last section is the Calendar of Events.

• Where the display has enough space such as on a laptop, a full month is displayed, like this (clicking on the event will take you to the page describing the event):

## **Calendar of Events**

- Default Calendar view covers all activities and events.
- You can narrow view by clicking one of the buttons on the Filter Bar, such as Event Category, then selecting the specific Category you want to see. When done, click on the "X" at the top right of the chosen Category to return to standard view.

| Q. Search for event | 15                                                                                                    |                                                                                                    | FIN                                                                                                    | DEVENTS 🔤 H                                                                                                    | Hide Filters List                                                                           | t Month Week |
|---------------------|----------------------------------------------------------------------------------------------------|----------------------------------------------------------------------------------------------------|----------------------------------------------------------------------------------------------------|----------------------------------------------------------------------------------------------------|---------------------------------------------------------------------------------------------|--------------|
| EVENT CATEGORY      |                                                                                                    | COST (\$) CIT                                                                                                    | ſŸ                                                                                                    |                                                                                                    |                                                                                             |              |
| < > Today (         | OCTOBER                                                                                                    | 2021 ~                                                                                                    |                                                                                                    |                                                                                                    |                                                                                             |              |
| Sun                 | Man                                                                                                    | Tue                                                                                                    | Wed                                                                                                    | Thu                                                                                                    | Fri                                                                                         | Sat          |
| 26                  | 27<br>B:30 am - 8:50 am ↓<br>Monday<br>Mindfulnese: Wake<br>Up to Wellneses<br>free<br>10:30 am - 11:00 am<br>↓<br>Arthritis Fitnese<br>Fuelon free<br>10:30 am - 11:30 am<br>↓<br>Muscle<br>Conditioning and<br>Stretch, Mondays,<br>Seesion 1 \$\$<br>required<br>11:15 am - 12:00 pm<br>↓<br>T.I.M.E. – Together<br>In Movement and<br>Exercise, Mondays<br>& Wednesdays,<br>Seesion 1 \$\$<br>required<br>5:00 pm - 6:00 pm ↓<br>Yoga – Gentle Yoga<br>; seesion 1 \$\$ | 28<br>B:30 am - 9:30 am (b)<br>Having a Ball,<br>session 1 \$\$<br>required<br>10:15 am - 10:45 am<br>(c)<br>Balance and Core<br>Stability free<br>11:00 am - 11:45 am<br>(c)<br>Thrive to Brit<br>free Back to In-<br>person at Rec<br>Centre | 29<br>9:45 am - 10:15 am $\Phi$<br>Posture Prep<br>Exercise Class<br>free<br>10:30 am - 11:00 am<br>$\Phi$<br>Cardio Mix free<br>10:30 am - 11:30 am<br>$\Phi$<br>Muscie<br>Conditioning and<br>stretching,<br>Wedneedaye,<br>Seesion 1 \$\$<br>required<br>11:15 am - 12:00 pm<br>$\Phi$<br>T.LM.E. – Together<br>In Movement and<br>Exercise, Mondays<br>& Wedneedaye,<br>Seesion 1 \$\$<br>required<br>11:45 am - 12:30 pm<br>$\Phi$<br>Chair Fit, Seesion 1<br>\$\$ required | 30<br>B:30 am - 9:30 am $\oplus$<br>Body Balance,<br>session 1 \$\$<br>required<br>10:00 am - 12:00 pm<br>$\oplus$<br>Farmer's Market at<br>the Rec Centre<br>10:30 am - 11:00 am<br>$\oplus$<br>Stretching and<br>Relaxation Clase<br>free | 1<br>9:00 am - 10:00 am (5<br>Yoga - Friday Yoga<br>Mitx, eession 1<br>\$\$ required        | 2            |
| 3                   | 4<br>8:30 am - 8:50 am<br>Monday<br>Mindfulness: Wake<br>Up to Wellness                                                                                                    | 5<br>8:30 am - 9:30 am (‡)<br>Having a Ball,<br>session 1 \$\$<br>required                                                                                                    | 6<br>9:45 am - 10:15 am φ<br>Posture Prep<br>Exercise Class<br>free                                                                                                    | 7<br>8:30 am - 9:30 am<br>Body Balance,<br>session 1 \$\$<br>required                                                                                                    | 8<br>9:00 am - 10:00 am ф<br>Yoga - Friday Yoga<br>Mix, session 1<br>\$\$ required          | 9            |
|                     | nree<br>10:30 am - 11:00 am<br>¢<br>Arthritis Fitness<br>Fusion free                                                                                                    | 10:15 am - 10:45 am<br>⊕<br>Balance and Core<br>Stability free                                                                                                    | 10:30 am - 11:00 am<br>Cardio Mix free<br>10:30 am - 11:30 am                                                                                                    | 10:30 am - 11:00 am<br>Stretching and<br>Relaxation Class<br>free                                                                                                    | 1:00 pm - 2:00 pm<br>Alzheimer's<br>Disease Overview<br>& How to Keep<br>Your Brain Healthy |              |

 Where space is limited, like on a smartphone, the calendar is displayed with dots on the days where events are planned. When you click on the dot, a list of events for that day is displayed below the calendar (see image to the right), and when you tab on the event, you will be taken to the page describing the event.

| OGERS 1 | (VPN)   | 1       | 9:36 PM<br>hotg.c | A<br>a  |    | 19    |
|---------|---------|---------|-------------------|---------|----|-------|
| IOT     | G.C     | A       |                   |         |    |       |
| 202     | 1-0     | 5-2     | 1 ~               |         | Q  |       |
| S       | м       | т       | w                 | т       | F  | S     |
| 25      | 26<br>• | 27      | 28<br>•           | 29<br>• | 30 | 1     |
| 2       | 3       | 4       | 5                 | 6       | 7  | 8     |
| 9       | 10      | 11      | 12                | 13      | 14 | 15    |
| 16      | 17      | 18      | 19                | 20      | 21 | 22    |
| 23      | 24      | 25      | 26                | 27      | 28 | 29    |
| 30      | 31      | 1       | 2                 | 3       | 4  | 5     |
| May 1   | 7 —     |         |                   |         |    |       |
| May 17  | @ 2:00  | pm - 4: | mq 00             | 0       |    |       |
| Lifelo  | ng Lea  | rning   | Stouff            | ville   |    |       |
| May 17  | @ 7:30  | pm - 9  | 00 pm             |         |    |       |
| Stouff  | ville H | orticu  | Itural \$         | Societ  | У  |       |
| < Apr   |         |         | Today             |         |    | Jun > |